無料版の Gmail でメール送信する方法

無料版の Gmail でメール送信する方法について記します。

※Google Workspace(旧G Suite)では OAuth 認証になり機器が対応していないのご利用 になれません。

- 1 Gmailのアカウントが無い場合場合は事前に作成します。
- 2 Gmailのメールサーバを用いてメール送信するには、まず2段階認証を有効にして、次 にアプリパスワードを生成して、メール送信設定でそのアプリパスワードを認証パス ワードとして設定します。
- 3 Google アカウントにログインします。左メニューのセキュリティをクリックします。 Google アカウント Q Go
  - ホーム
     個人情報
     データとプライバシー
     セキュリティ
  - 2、 情報共有と連絡先
  - お支払いと定期購入
  - () Google アカウントについて
- 4 Google へのログインで2段階認証プロセスをクリックし「オン」に設定します。

| Google へのログイン |                   |   |
|---------------|-------------------|---|
| パスワード         | 前回の変更: 2017/01/03 | > |
| 2 段階認証プロセス    | ✓ オン              | > |
| アプリパスワード      | 1 個のパスワード         | > |

アプリパスワードクリックし、アプリパスワードを生成します。
 アプリの選択とデバイスの選択は区別できる任意の名称とします。
 ※2段階認証をオンにしておかないとアプリパスワードを生成できません。

## ← アプリパスワード

アブリ パスワードを使用すると、2 段階認証ブロセスに対応していないデバイス上のアブリから Google アカウントにログインできるようになります。このパスワードは一度入力すれば、以降は覚えて おく必要はありません。 詳細

| アプリ パスワード                       |           |               |    |  |  |
|---------------------------------|-----------|---------------|----|--|--|
| 名前                              | 作成日       | 最終使用日         |    |  |  |
| 1500GX                          | 9月17日     | 9月17日         | Î  |  |  |
| アプリバスワードを生成するアプリとデバイスを選択してください。 |           |               |    |  |  |
| アプリを選択                          | ▼ デバイスを選択 | $\overline{}$ |    |  |  |
|                                 |           |               | 生成 |  |  |

## 生成されたアプリパスワード

|                                          | お使いのデバイスのアプリ パスワード                                                                                                    |
|------------------------------------------|----------------------------------------------------------------------------------------------------|
|                                          | rkaf etbe bdfa ivjx                                                                                                    |
|                                          | 使い方                                                                                                    |
| nail<br>securesally@gmail.com<br>assword | 設定しようとしているアプリケーションま<br>たはデバイスの Google アカウントの設定画<br>面を開きます。パスワードを上に表示され<br>ている 16 文字のパスワードに置き換えま<br>す。<br>このアプリパスワードは、通常のパスワー<br>ドと同様に Google アカウントへの完全なア<br>クセス権が付与されます。このパスワード<br>を覚えておく必要はないので、メモしたり<br>難かと共有したりしないでください |

完了

生成されたアプリパスワードはここでしか表示されませんので控えておきます。

6 機器側の電子メール設定 DN-1500GX などの機器の Web 設定ツールにログインし、詳細設定の電子メールで以下の ように設定します。

[SMTP サーバ]

SMTP サーバアドレス: smtp.gmail.com

SMTP ポート:587

認証方式:PLAIN または LOGIN

認証ユーザ:Gmail のメールアドレス

認証パスワード:生成したアプリパスワード

[送信アドレス]

送信元アドレス:Gmailのメールアドレス

| 電子メール設定          ペルプ         SMTPサーバ         SMTPサーバン         SMTPサーバン         SMTPサーバン         SMTPガート         587         認証方式         PLAIN         認証ノーザ名         kyz@gmail.com         認証ノ(スワード         rkafetbebdfalvjx         POP before SMTP 認証         POP3 サーバアドレス         POP3 ガート         110         POP3 ログインJD         POP3 ログインJ(スワード         送信アドレス         送信アドレス         送信アドレス         送信アドレス         送信アドレス         送信アドレス         送信元アドレス         送信売アドレス         送信売アドレス         送信売アドレス         送信売アドレス         送信売アドレス            ジー | 洋細設定 > 電子メール設定     |                  |      |
|----------------------------------------------------------------------------------------------------|--------------------|------------------|------|
| ヘルプ           SMTPサーバ           SMTPサーバアドレス           SmTpガート           587           認証方式           PLAIN           認証コーザ名           xyz@gmail.com           認証リスワード           rkafetbebdfakyz           POP before SMTP 認証           POP3 サーバアドレス           POP3 サーバアドレス           POP3 ログインID           POP3 ログインID           ど信アドレス           送信アドレス           送信アドレス           送信アドレス           送信アドレス                                                                                                    | 電子メール設定            |                  |      |
| <ul> <li>✓ ハレブ</li> <li>SMTPサーバ</li> <li>SMTPサーバアドレス mtp.gmail.com</li> <li>SMTPボート 587</li> <li>認証方式 PLAIN ▼</li> <li>認証二・ザ名 xyz@gmail.com</li> <li>認証」/「ゲ名 xyz@gmail.com</li> <li>認証」/「ゲ名 xyz@gmail.com</li> <li>POP before SMTP 認証</li> <li>POP before SMTP 認証</li> <li>POP3 サーバアドレス</li> <li>POP3 サーバアドレス</li> <li>POP3 ログインID</li> <li>POP3 ログイン/「スワード</li> <li>送信アドレス</li> <li>½信アドレス</li> <li>xyz@gmail.com</li> <li>メェ@gmail.com</li> </ul>                                                                                                    |                    |                  |      |
| SMTPサーバ         SMTPサーバアドレス       smtp.gmail.com         SMTPボート       587         認証方式       PLAIN ▼         認証ユーザ名       xyz@gmail.com         認証ノニア名       xyz@gmail.com         認証ノニアト       rkafetbebdfaivjx         POP before SMTP 認証       POP3 サーバアドレス         POP3 サーバアドレス       110         POP3 ログインID       POP3 ログインバスワード         送信アドレス       xyz@gmail.com         送信アドレス       xyz@gmail.com                                                                                                    |                    |                  | ヘルプ  |
| SMTPサーバアドレス       smtp.gmail.com         SMTPボート       587         認証方式       PLAIN         認証ユーザ名       xyz@gmail.com         認証パスワード       ikafetbebdfaivjx         POP before SMTP 認証         POP3 サーバアドレス         POP3 ボート         110         POP3 ログインID         POP3 ログイン/ズワード         送信アドレス         送信アドレス         送信アドレス         ジェアドレス         ジェアドレス         ジェアドレス         ジェアドレス                                                                                                    | SMTPサーバ            |                  |      |
| SMTPボート       587         認証方式       PLAIN         認証ユーザ名       xyz@gmail.com         認証ノ、スワード       rkafetbebdfaivjx         POP before SMTP 認証         POP3 サーバアドレス         POP3 ボート         110         POP3 ログインID         POP3 ログインバスワード         送信アドレス         送信アドレス         送信アドレス         ジェクト         ジェクト                                                                                                    | SMTPサーバアドレス        | smtp.gmail.com   |      |
| 認証方式 PLAIN ▼<br>認証ユーザ名 xyz@gmail.com<br>認証/スワード rkafetbebdfaivjx<br>POP before SMTP 認証<br>POP3 サー/(アドレス POP3 サー/(アドレス 1000000000000000000000000000000000000                                                                                                    | SMTPポート            | 587              |      |
| 認証ノーザ名       xyz@gmail.com         認証ノバスワード       ikafetbebdfaivjx         POP before SMTP 認証          POP3 サーバアドレス          POP3 ポート       110         POP3 ログインID          POP3 ログインバスワード          送信アドレス          送信アドレス       xyz@gmail.com         送信先アドレス-1                                                                                                    | 認証方式               | PLAIN V          |      |
| 認証/スワード       rkafetbebdfaivjx         POP before SMTP 認証       POP3 サーバアドレス         POP3 サーバアドレス       110         POP3 ログインID       110         POP3 ログインバスワード       ビ信元アドレス         送信元アドレス       xyz@gmail.com         送信先アドレス-1       デスト送信                                                                                                    | 認証ユーザ名             | xyz@gmail.com    |      |
| POP before SMTP 認証         POP3 サーバアドレス         POP3 ボート         110         POP3 ログインID         BOP3 ログインバスワード         送信アドレス         送信アドレス         送信元アドレス         メyz@gmail.com         送信先アドレス-1                                                                                                    | 認証パスワード            | rkafetbebdfaivjx |      |
| POP before SMTP 認証         POP3 サーバアドレス         POP3 ポート         110         POP3 ログインID         POP3 ログインバスワード         送信アドレス         送信アドレス         送信元アドレス         送信先アドレス-1                                                                                                    |                    |                  |      |
| POP3 サーバアドレス       110         POP3 ボート       110         POP3 ログインID       10         POP3 ログインバスワード       10         送信アドレス       XyZ@gmail.com         送信先アドレス-1       デスト送信                                                                                                    | POP before SMTP 認証 |                  |      |
| POP3 ボート       110         POP3 ログインID                                                                                                    | POP3 サーバアドレス       |                  |      |
| POP3 ログインID        POP3 ログインパスワード        送信アドレス        送信元アドレス     xyz@gmail.com       送信先アドレス-1                                                                                                    | POP3 ポート           | 110              |      |
| POP3 ログインパスワード       送信アドレス       送信元アドレス       送信先アドレス-1         デスト送信                                                                                                    | POP3 ログインID        |                  |      |
| 送信アドレス     Xyz@gmail.com       送信元アドレス-1     アスト送信                                                                                                    | POP3 ログインパスワード     |                  |      |
| 送信アドレス     xyz@gmail.com       送信先アドレス-1     テスト送信                                                                                                    |                    |                  |      |
| 送信元アドレス     xyz@gmail.com       送信先アドレス-1     テスト送信                                                                                                    | 送信アドレス             |                  |      |
| 送信先アドレス-1 テスト送信                                                                                                    | 送信元アドレス            | xyz@gmail.com    |      |
|                                                                                                    | 送信先アドレス-1          | <b>.</b>         | スト送信 |

送信先アドレスを入力しテスト送信ボタンでテストメールが送信されることを確認します。